# Accessing workshop resources

Some of our online resources, particularly the module content, will load in pop-up windows. Sometimes browsers or pop-up blocking software will prevent these windows from displaying. Please make sure you disable any pop-up blocking software while using Moodle.

For specific instructions on how to allow Moodle pop-up content in your browser, refer to the sections below.

## Chrome

- 1. Open the Chrome menu by clicking the three dots in upper right corner.
- 2. Select Settings.
- 3. Scroll down and click the **Advanced** dropdown.
- 4. Under the **Privacy** section, click on the **Site settings** section.
- 5. Click on Pop-ups and redirects section.
- 6. In the Allow section, click Add.
- 7. Type in https://online.ibo.org:443 and click Add.

### **Firefox**

- 1. Open the Firefox menu by clicking the three horizontal lines in the upper right corner.
- 2. Click on **Options**.
- 3. Scroll down to the **Permission** section.
- 4. To the right of **Block pop-up windows**, click **Exceptions**.
- 5. Type in <u>https://online.ibo.org:443</u> and click Allow.
- 6. Click Save Changes.

#### **Internet Explorer**

- 1. Open the Tools menu by clicking on the gear icon in the upper right corner.
- 2. Select Internet Options.
- 3. Select the **Privacy** tab.
- 4. Under the **Pop-up Blocker** section, click the **Settings** button.
- 5. Type in https://online.ibo.org:443 and click Add.

**IB PROFESSIONAL DEVELOPMENT** developing leaders in international education

6. Click Close then OK.

## Safari

- 1. From the Safari menu, choose **Preferences** and click the **Security** tab.
- 2. Ensure the **Block pop-up windows** option is not checked. Unchecking this option will allow pop-ups.
- 3. To block pop-ups once again, check the **Block pop-up windows** checkbox.